## Инитпро | ОФД

Настройка подключения к ОФД Инитпро для кассовых аппаратов Феликс-РМФ

https://ofd-initpro.ru

## Настройка подключения через утилиту

- 1. Подключите ККТ к компьютеру при помощи USB.
- 2. Включите ККТ, дождитесь распечатанного документа о готовности к работе.
- 3. Запустите утилиту «Программа налогового инспектора» (файл FelixNLG\_FN\_v2.0.0.exe).

| нфигуратор 🧃 | Запросы | т Блок селон | Hard Stark | 🗶 Закрытие сиены | на Регистрации ЮСТ | 💥 Фискальный наколитель | O reporparent | -{] Онжад  |
|--------------|---------|--------------|------------|------------------|--------------------|-------------------------|---------------|------------|
|              |         |              |            |                  |                    |                         |               |            |
|              |         |              |            |                  |                    |                         |               |            |
|              |         |              |            |                  |                    |                         |               |            |
|              |         |              |            |                  |                    |                         |               |            |
|              |         |              |            |                  |                    |                         |               |            |
|              |         |              |            |                  |                    |                         |               |            |
|              |         |              |            |                  |                    |                         |               |            |
|              |         |              |            |                  |                    |                         |               |            |
|              |         |              |            |                  |                    |                         |               |            |
|              |         |              |            |                  |                    |                         |               |            |
|              |         |              |            |                  |                    |                         |               |            |
|              |         |              |            |                  |                    |                         |               |            |
|              |         |              |            |                  |                    |                         |               |            |
|              |         |              |            |                  |                    |                         |               | os tess.   |
|              |         |              |            |                  |                    |                         | 8             | A.C.L      |
|              |         |              |            |                  |                    |                         |               |            |
| езультат     |         |              |            |                  |                    |                         |               | SERVE      |
| ыполнения    | команд  | ы            |            |                  |                    |                         |               | Carden and |

Примечание: данный файл идет в комплекте при покупке ККТ. Если по какой-то причине у вас нет данной утилиты, вы можете скачать ее на сайте производителя : <u>https://schetmash.com</u>

- 4. Сначала необходимо настроить связь ККТ с ПК. Нажмите на закладку «Конфигуратор».
- 5. Выберите «Настройки подключения».
- 6. В открывшемся окне установите номер порта, к которому подключена ККТ и скорость обмена, либо воспользуйтесь кнопкой «Автоопределение».

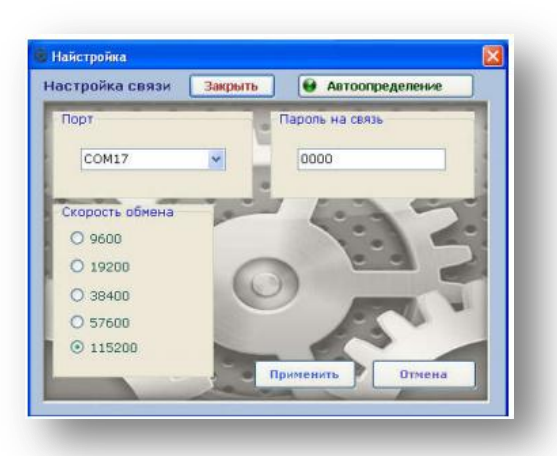

- 7. Нажмите кнопку «Применить», а затем «Закрыть».
- 8. Нажмите на закладку «Блок связи».
- 9. Выберите «Программирование».
- 10. На вкладках «Ethernet», «GSM» или «Wi-Fi» введите данные для подключения ККТ к сети Интернет.
- 11. Нажмите кнопку «Применить».
- 12. Перейдите на вкладку Сервер ОФД.
- 13. Введите следующие данные:

## Адрес сервера: kkt.ofd-initpro.ru Порт сервера: 9999

| thernet | GSM     | Wi-Fi | Сервер ОФД |             |  |
|---------|---------|-------|------------|-------------|--|
|         |         |       |            |             |  |
|         |         |       |            |             |  |
| Адрес 🤇 | сервера | 6     |            |             |  |
|         |         |       |            |             |  |
| Порт с  | ервера  |       |            |             |  |
|         |         |       |            |             |  |
|         |         |       |            |             |  |
| ME      |         |       |            |             |  |
| 16      |         |       | 📢 Считать  | 💙 Применить |  |
| 1000    |         |       |            |             |  |

- 14. Нажмите «Считать», а затем «Применить».
- 15. Производитель рекомендует после этого выключить и через две секунды снова включить питание ККТ, чтобы настройки вступили в силу.
- 16. В главном меню выберите закладку «Регистрация ККТ»
- 17. Введите пароль доступа в режим регистрации (по умолчанию пароль равен 29 или 30).
- 18. Перейдите на вкладку «Настройки ОФД» и введите следующие данные:

ОФД: **ООО УЦ «ИнитПро».** Инн ОФД: **5902034504.** Сайт ОФД: **ofd-initpro.ru** Адрес сервера: **kkt.ofd-initpro.ru** Порт сервера: **9999** 

| ДФС                                                    | 🗸 Сайт ОФД               |                           |  |
|--------------------------------------------------------|--------------------------|---------------------------|--|
| иннофд                                                 | Адрес сервера            |                           |  |
| 🛩 Применит                                             | ъ Порт сервера           | 💎 Применить               |  |
| Адрес расчётов                                         | Наименование пользов     | ателя                     |  |
|                                                        |                          |                           |  |
|                                                        |                          |                           |  |
|                                                        |                          |                           |  |
|                                                        |                          | ( Iprocesso               |  |
| Место расчётов                                         | Режим работры            |                           |  |
|                                                        | Автономный режим         | Продажа акцизных товаров  |  |
|                                                        | 🗌 Автоматический режим   | 🗌 Проведение азартных игр |  |
|                                                        | Применение в сфере услуг | Проведение потереи        |  |
| 💎 Применить                                            | П Бежим РСО              | 💜 Применить               |  |
|                                                        |                          |                           |  |
| Выбрать признаки агента                                |                          |                           |  |
| Выбрать признаки агента                                |                          |                           |  |
| Выбрать признаки агента<br>Сайт налог. органа nalog.ru |                          | 💙 Применить               |  |

- 19. Нажмите кнопки «Применить» под данными.
- 20. Остальные поля заполните самостоятельно.
- 21. Нажмите кнопки «Применить».
- 22. Нажмите кнопку «Загрузить данные в ФР».
- 23. Производитель рекомендует после этого выключить и через две секунды снова включить питание ККТ, чтобы настройки вступили в силу.